# **Self Service Users Guide**

### **Instructions for Completing Electronic Time Sheets**

### **Student Employees**

Sign into Self Service (https://collss-prod.hamilton.edu/Student/Account/Login)

#### Select Employee

| Hello,<br>Choose a | Welcome to Colleague Self-Service!<br>category to get started.                                                                   |   |                                                                                                    |
|--------------------|----------------------------------------------------------------------------------------------------|---|----------------------------------------------------------------------------------------------------|
|                    | Employee<br>Here you can view your tax form consents, earnings statements, banking<br>information, timecards and leave balances. | • | Student Planning<br>Here you can search for courses, plan your terms, and schedule & register<br>your course sections. |
|                    | Course Catalog<br>Here you can view and search the course catalog,                                                               |   | Grades<br>Here you can view your grades by term.                                                                       |

#### Then Time Entry to access your time sheet

| Welco | ome to Colleague Employee Self-Service!                                                |                                                        |  |
|-------|----------------------------------------------------------------------------------------|--------------------------------------------------------|--|
| •     | Tax Information<br>Here you can change your consent for e-delivery of tax information. | Time Entry<br>Here you can fill out your timecards.    |  |
| 3     | Earnings Statements<br>Here you can view your earnings statement history.              | Time History<br>Here you can view your paid timecards. |  |

Select the time sheet for the current pay period. The timesheets are by week (not bi-weekly) please refer to the due date. *Note: Prior pay periods will be moved to time history once payroll has been processed.* 

| Time Entry                                                                |                                                                 |   |
|---------------------------------------------------------------------------|-----------------------------------------------------------------|---|
| Bi-Weekly                                                                 |                                                                 |   |
| 09/20/2021 - 09/26/2021<br>Due by: 10/5/2021 4:30 PM<br>Total: 0.00 Hours | Student Employment Assistant<br>Career Center Student Assistant | > |
| 09/27/2021 - 10/03/2021<br>Due by: 10/5/2021 4:30 PM<br>Total: 0.00 Hours | Student Employment Assistant<br>Career Center Student Assistant | > |
| 10/04/2021 - 10/10/2021<br>Due by: 11/5/2021 4:30 PM<br>Total: 0.00 Hours | Student Employment Assistant<br>Career Center Student Assistant | > |

#### Select time in/time out for each day worked from the drop down menu.

| Earn Type             | Man 1/10             | Tue 1/11                                        | Wed 1/12             | Thu 1/13  | Fri 1/14                 | Set 1/15 | Sun 1/16 |        |
|-----------------------|----------------------|-------------------------------------------------|----------------------|-----------|--------------------------|----------|----------|--------|
| Work Schedule         | 0.00                 | 0.08                                            | 0.00                 | 0.00      | 6.00                     | 0.00     | 1.00     |        |
| Student Wages         | 1.00 PM              | 80:00 AM                                        | 2:00 PM              | 02:00.45# | 00.00 AM                 | 9:00 AM  | 00:00 AM |        |
|                       | 2:00 PM              | 80:00 AM                                        | 4:00 PM              | 00:00 AM  | 90:00 AM                 | 10:30 AM | 00:00 AM |        |
|                       | +                    |                                                 | +                    |           |                          | +        |          |        |
| + Additional Time     | )                    |                                                 |                      |           |                          |          |          |        |
| Position Total Hours: | 1.00                 | 0.00                                            | 2.00                 | 0.00      | 0.00                     | 1.50     | 0.00     |        |
| ident Wages           | 00:00 AM             | 3:00 PM                                         | 00.00 AM             | 00:00 AM  | 9:00 AM                  | 00:00 AM | 00:00 A  | u )    |
| dent Wages            | 00:00 AM             | 3:00 PM                                         | 09:00 AM             | 00:00 AM  | 9:00 AM                  | 00:00 AM | 00:00 A  | u      |
| dent Wages            | 00:00 AM             | 3:00 PM                                         | 00.00 AM             | 00:00 AM  | 9:00 AM                  | 00.00 AM | 00:00 AI | u<br>u |
| dent Wages            | 00:00 AM<br>00:00 AM | 3:00 PM<br>5:00 PM<br>7:00 PM                   | 00.00 AM<br>02.00 AM | 00:00 AM  | 9:00 AM<br>11:00 AM      | 00.00 AM | 00:00 Al | u      |
| ident Wages           | 00:00 AM             | 3:00 PM<br>5:00 PM<br>7:00 PM<br>8:00 PM        | 02.00 AM<br>02.00 AM | 00:00 AM  | 9:00 AM<br>11:00 AM      | 00.00 AM | 08:00 Al | u<br>u |
| ident Wages           | 00:00 AM             | 3:00 PM<br>5:00 PM<br>7:00 PM<br>8:00 PM        | 00.00 AM<br>02.00 AM | 00:00 AM  | 9:00 AM<br>11:00 AM      | 00.00 AM | 00:00-A  | u<br>u |
| ident Wages           | 00:00 AM             | 3.00 PM<br>5.00 PM<br>7.00 PM<br>8.00 PM<br>- + | 92.00 AM             | 00:00 AM  | 9:00 AM<br>11:00 AM<br>+ | 00.00 AM | 00:00 A  | u<br>M |
| edent Wages           | 00.00 AM             | 3.00 PM<br>5.00 PM<br>7.00 PM<br>8.00 PM<br>- + | 00.00 AM             | 00:00 AM  | 9:00 AM<br>11:00 AM<br>+ | 00.00 AM | 00:00 A  | u<br>u |

- Enter only actual hours worked during the pay period. Hours from a previous pay period should be submitted to payroll on a past due time sheet.
- Daily entry is recommended. Select time in / time out per day please be sure to use AM and PM correctly.
- Leave the day entry blank if you did not work on a particular day.
- To add additional time on the same day hit the plus sign.
- To access sick time, select the <u>+ADDITIONAL TIME</u> button.
- Completed time sheets are due every other Monday by the end of the day (subject to change for holiday/shutdown)

To submit your time sheet for approval, click the <u>SUBMIT FOR APPROVAL</u> button. You will know your time sheet has been submitted three ways: <u>SUCCESS will appear in the top right in green</u>, the submit button will change to <u>RETURN</u> TIMECARD TO EDIT, and your time sheet landing page will have the word <u>SUBMITTED</u> below the pay period range.

| 11/01/2021 - 11/07/2021<br>Due by: 11/16/2021 4:30 PM<br>Total: 89.75 Hours |                      |          | Approved<br>Submitted | Student Employn<br>Career Center Stu | nent Assistant<br>Ident Assistant |                             | >     |
|-----------------------------------------------------------------------------|----------------------|----------|-----------------------|--------------------------------------|-----------------------------------|-----------------------------|-------|
| 11/08/2021 - 11/14/2021<br>Due by: 11/16/2021 4:30 PM<br>Total: 23.75 Hours |                      |          | Approved              | Student Employm<br>Career Center Stu | eent Assistant<br>ident Assistant |                             | >     |
| Veek 11/01/2021<br>88.50 Tota                                               | 1 - 11/07/2021       | Tue 11/2 | Wed 11/3              | Thu 11/4                             | Saw<br>Fri 11/5                   | ed just now Sav<br>Sat 11/6 | ~     |
| Student Wages                                                               |                      |          |                       |                                      |                                   |                             |       |
|                                                                             | 7:15 AM              | 00:00 AM | 1:00 PM               | 10:00 PM                             | 1:00 PM                           | 12:00 AM                    | 12:00 |
|                                                                             | 10:45 PM             | 00:00 AM | 12:00 AM              | 12:00 AM                             | 12:00 AM                          | 12:00 AM                    | 12:00 |
| Position Total Hours:                                                       | 15.50                | 0.00     | 11.00                 | 2.00                                 | 11.00                             | 24.00                       |       |
| Comments                                                                    | Return Timecard to E | dit      |                       |                                      |                                   |                             |       |

If you need make changes to a timecard that has been submitted to your supervisor too early or need to make an adjustment, select <u>RETURN TIMECARD TO EDIT</u> button. You may only edit your time sheet while the pay period is open for you to make changes and if the supervisor has not approved the time sheet. If your time sheet has been approved by your supervisor, contact them to "unapprove/reject" the time sheet to re-enable the <u>Return to Timecard</u> edit option. If the pay period is closed for employees, then the supervisor can make the change on the employee behalf.

Supervisors may <u>REJECT A TIME SHEET</u> back to you for corrections if they don't agree with time submitted. Automated emails will be sent with the supervisors comments or you may view them in Self Service. If your time sheet is rejected you will see Rejected under the pay period date range. Corrections must be made before the pay period closes for employees. If the pay period is closed for employees then the supervisor can make the change on the employee behalf.

## **Earnings Statement / Pay Advice**

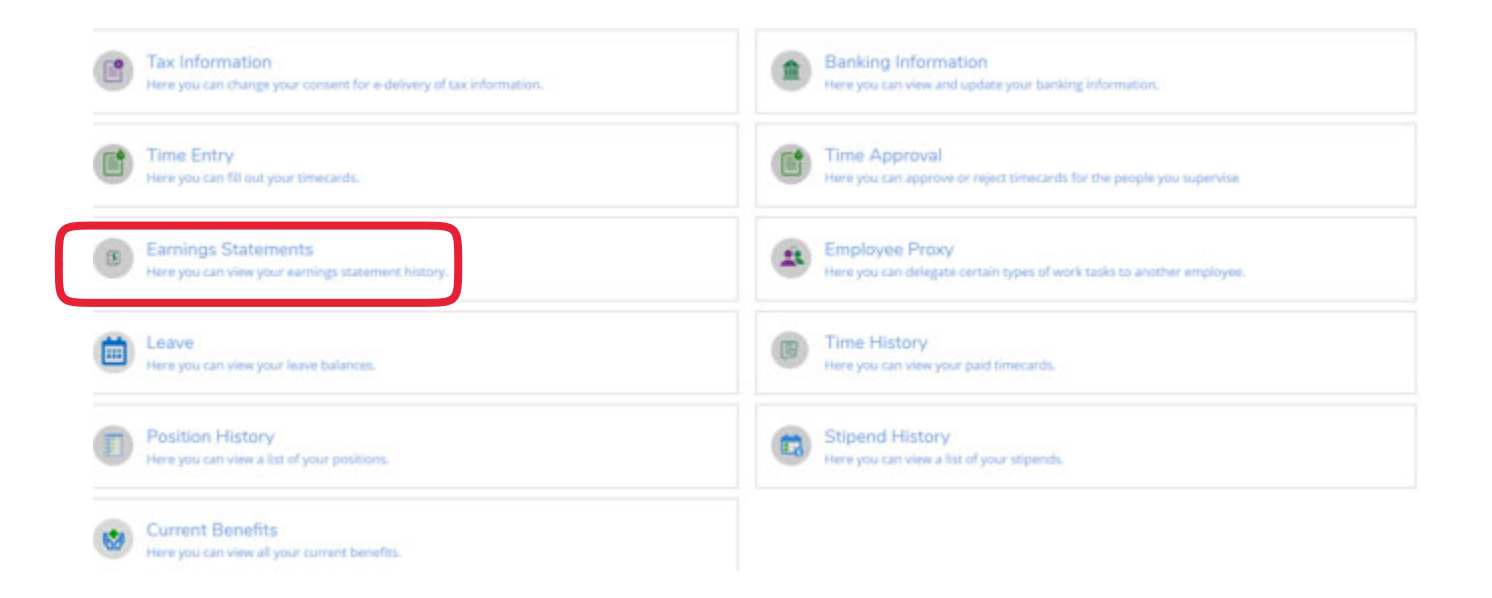

#### Earnings Statements

Once you select a year, click a pay date to view and download the statement as a PDF.

| 2021 | 05/21/2021    |
|------|---------------|
| 2021 | 05/14/2021    |
| 2020 | D contraction |
| 2019 | - Material    |
| 2018 | B 04/30/2021  |
|      | H42342823     |
|      | 04/15/2021    |
|      | 04/09/2021    |
|      | 04/02/2021    |
|      |               |

### **Time History**

Employees may review prior completed time sheets in Self Service under the Time History heading.

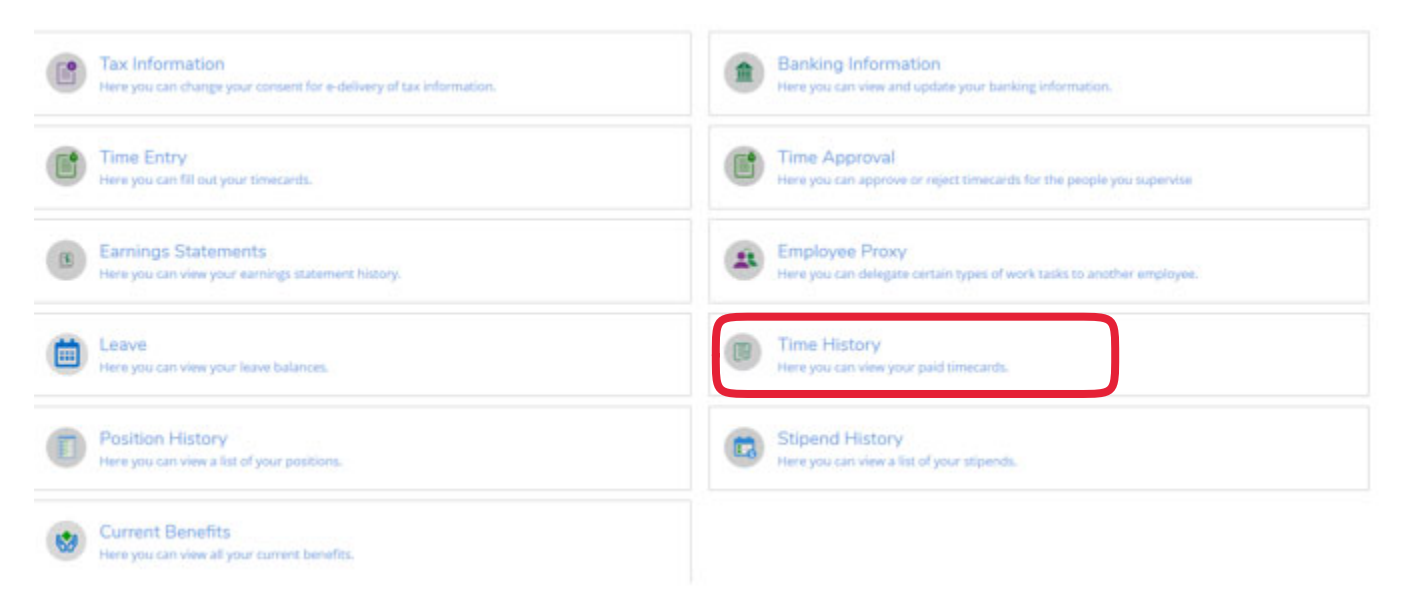

#### Select the year and the pay period to view.

| Time History                                |                         |
|---------------------------------------------|-------------------------|
| Select a Year to view associated Pay Period |                         |
| Pay Period                                  | 05/10/2021 - 05/16/2021 |
| 05/10/2021 - 05/16/2021<br>Weekly           | > Dates                 |
| 05/03/2021 - 05/09/2021<br>Weekly           | >                       |
| 04/26/2021 - 05/02/2021<br>Weekly           | >                       |
| 04/19/2021 - 04/25/2021<br>Weekly           | >                       |
| 04/12/2021 - 04/18/2021<br>Weekly           | >                       |

### W2 Consent and Retrieval

Employees can consent and view their W2's under the Tax Information tab.

| Tax Information                                                     | Banking Information                                                    |
|---------------------------------------------------------------------|------------------------------------------------------------------------|
| Here you can change your consent for e-delivery of tax information. | Here you can view and update your banking information.                 |
| Time Entry                                                          | Time Approval                                                          |
| Here you can fill out your timecards.                               | Here you can approve or reject timecards for the people you supervise  |
| B Earnings Statements                                               | Employee Proxy                                                         |
| Here you can view your earnings statement history.                  | Here you can delegate certain types of work tasks to another employee. |
| Here you can view your leave balances.                              | Time History<br>Here you can view your paid timecards.                 |
| Position History                                                    | Stipend History                                                        |
| Here you can view a list of your positions.                         | Here you can view a list of your stipends.                             |

To consent select the box to "Receive my W2 only in electronic Format" and click save.

|   | W-2 Info | mation 1095-C Information                                                                                                    |
|---|----------|----------------------------------------------------------------------------------------------------|
| ( | Select a | n option below to set your preferences for receiving your electronic W-2:<br>elve my W-2 only in electronic format                                                                                                    |
|   | (        | By selecting this option, I agree to receive my official W-2 only in electronic format. I understand that by consenting to receive my W-2 in electronic format, I will not receive a paper W-2 statement. I understand that by consenting I will have access to view and print all of my prior, current and future W-2 statements until I remove my consent. I understand that I have the ability at any time to return to this form and remove my consent. |
| í | () with  | ihold my consent                                                                                                    |
|   | ₪        | I choose to withhold my consent and understand by doing so that I will not receive my official W-2 in electronic format. I also understand that by withholding my consent, I will not have access to prior or future W-2 statements electronically. I understand that I have the ability at any time to return to this form and consent to view my W-2 statements electronically.                                                                           |
|   | 6        | ancel Save                                                                                                    |

| Choose the year to | view / | print: |  |
|--------------------|--------|--------|--|
|--------------------|--------|--------|--|

| ou have opted to               | receive your W-2 in electronic format.                                                                                                    | nge Preferences                                                                                                    |                                                                                                    |
|--------------------------------|----------------------------------------------------------------------------------------------------|----------------------------------------------------------------------------------------------------|----------------------------------------------------------------------------------------------------|
| Receive By sele format 2 state | e my W-2 only in electronic format<br>ting this option, I agree to receive my official<br>I will not receive a paper W-2 statement. I un<br>nents until I remove my consent. I understand | W-2 only in electronic format. I understand that by o<br>derstand that by consenting I will have access to view<br>d that I have the ability at any time to return to this f | onsenting to receive my W-2 in electronic<br>v and print all of my prior, current and future W<br>orm and remove my consent. |
| W-2 Stater                     | nents                                                                                                    | Electronic W-2 Cor                                                                                                    | sent History                                                                                                    |
| W-2 Stater<br>Tax Year         | nents<br>Notation                                                                                                    | Electronic W-2 Cor                                                                                                    | sent History<br>Consent Status                                                                                               |
| W-2 Stater<br>Tax Year<br>2020 | Notation<br>2020 W-2 Statement                                                                                                    | Electronic W-2 Cor<br>Date<br>6/23/2021 6:13:08 AM                                                                                                    | Consent Status<br>Consent Given                                                                                              |